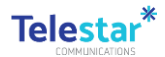

## DCJ iPad Enrolment User Guide

Please follow the steps below to begin using your new device:

- Make sure that prior to enrolment you have inserted your SIM card into the new device
- Make sure you set up your multi factor authentication options prior to enrolling
- Follow all the instructions on the guide(s) provided

This device is managed by the Department of Communities and Justice (DCJ). Please follow the instructions given in the attached document *Part A - Device Enrolment*, to setup/activate the device. This will enable your DCJ email account onto your mobile device and secure it. Email and calendar synchronisation are now available for your mobile phone via DCJ's Mobile Device Management (MDM) service. The MDM service allows for corporate settings to be applied, applications to be installed, synchronisation of email and calendar, and the device to be remotely wiped if it is reported lost or stolen. To access other corporate applications on your mobile device please follow instructions outlined in Part C of the document.

#### TABLE OF CONTENTS

- Part A Device Activation & Setup
- Part B Device Enrolment
- Part C Corporate Applications

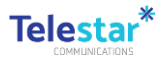

#### Part A – Device Activation & Setup

#### Estimated time to complete: 10 minutes

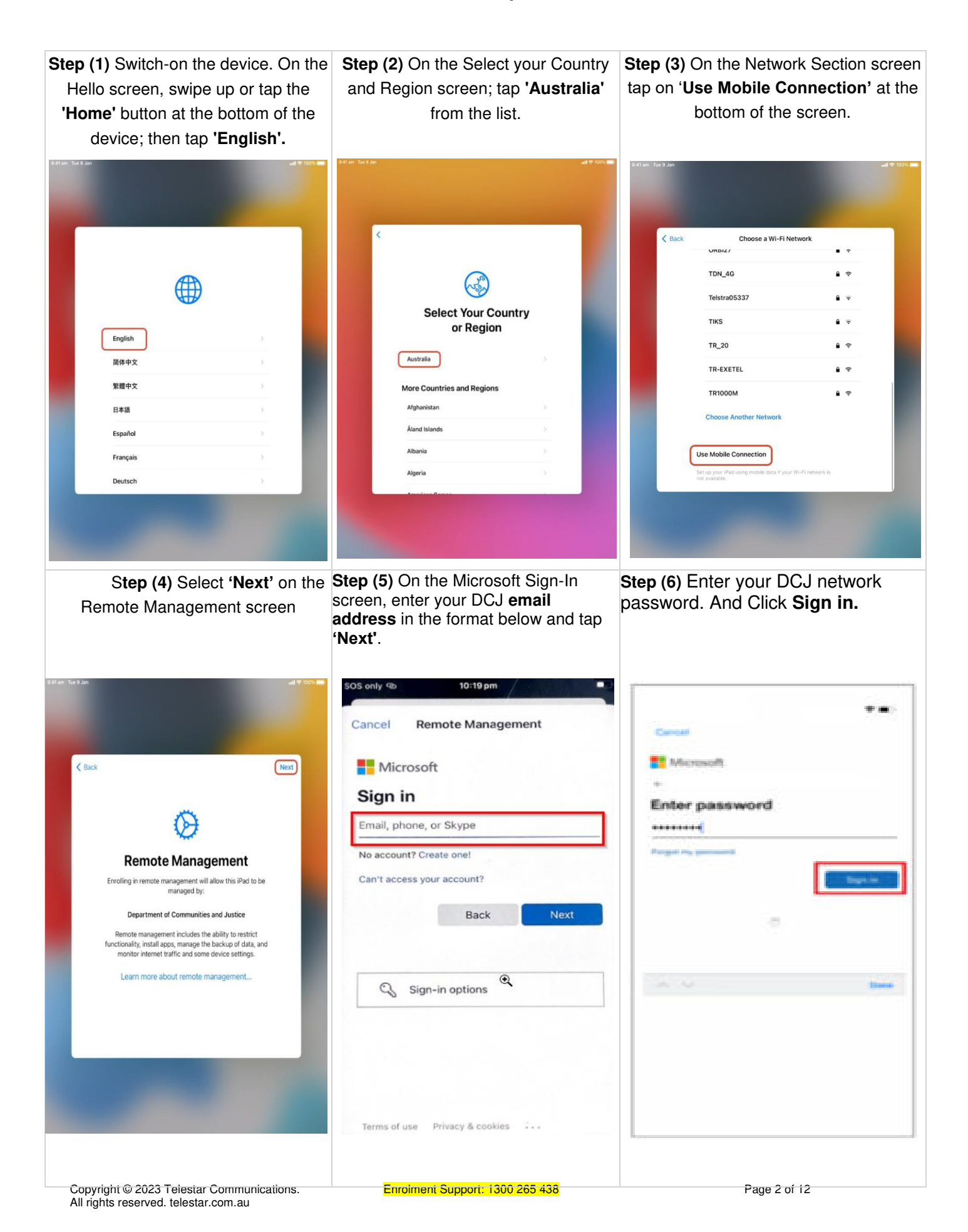

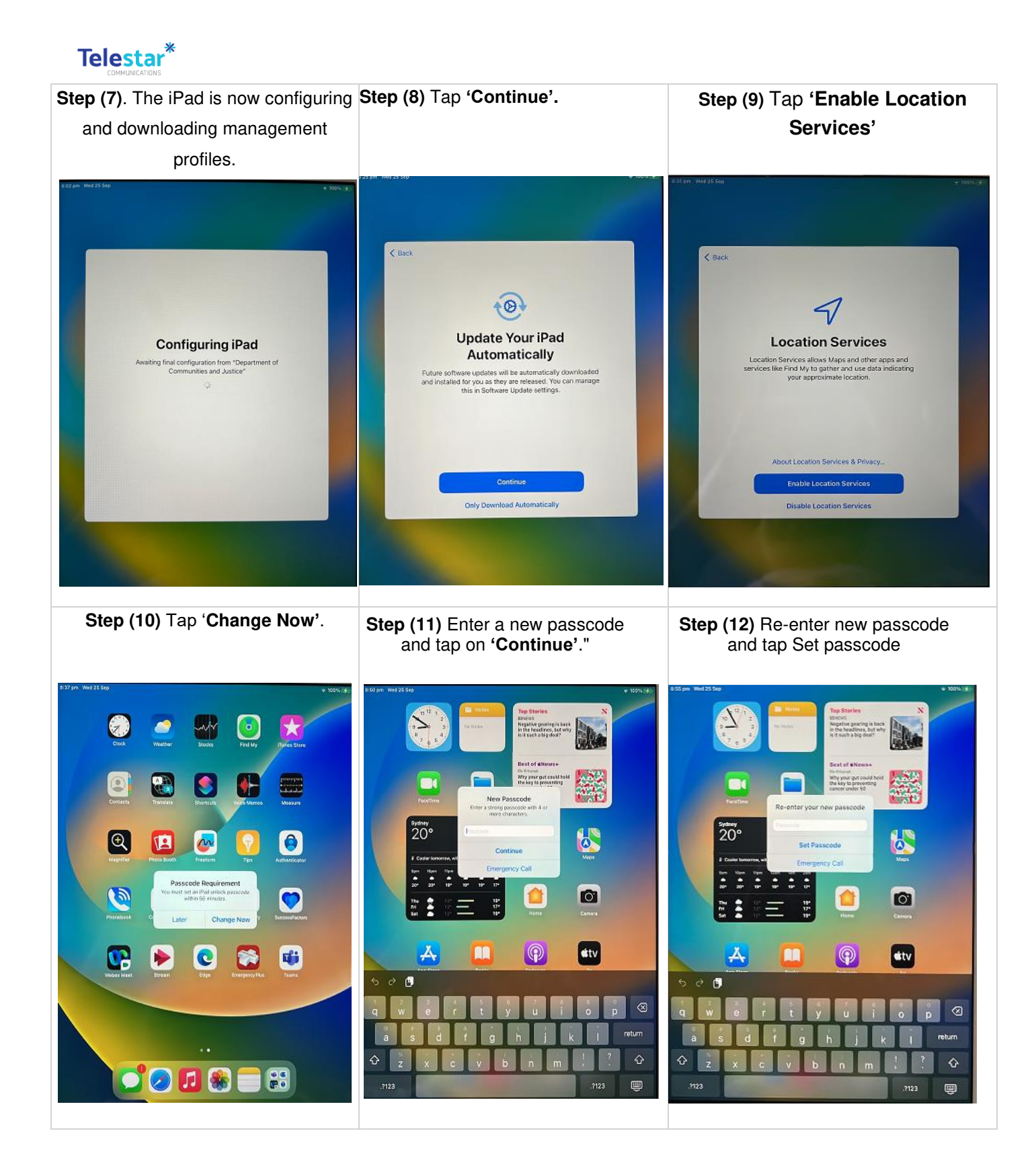

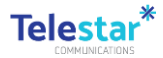

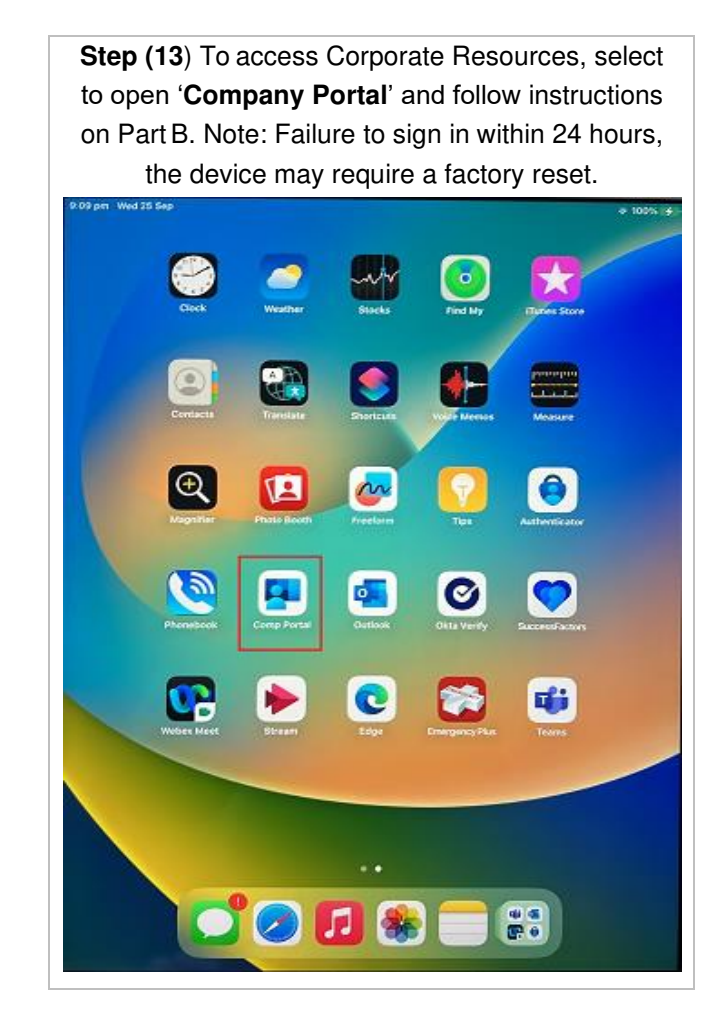

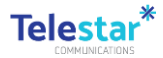

#### Part B – Device Enrolment

#### Estimated time to complete: 20 minutes

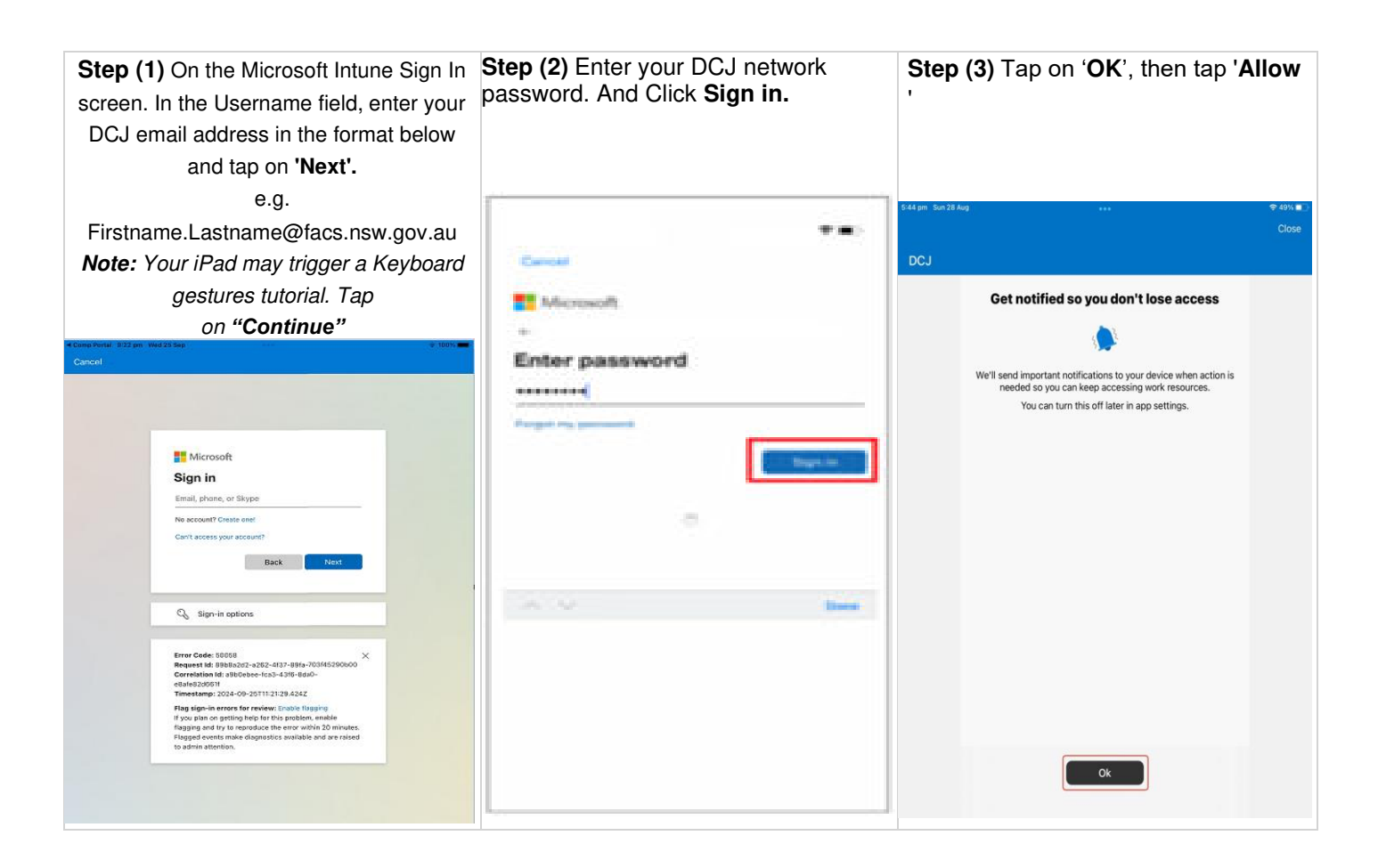

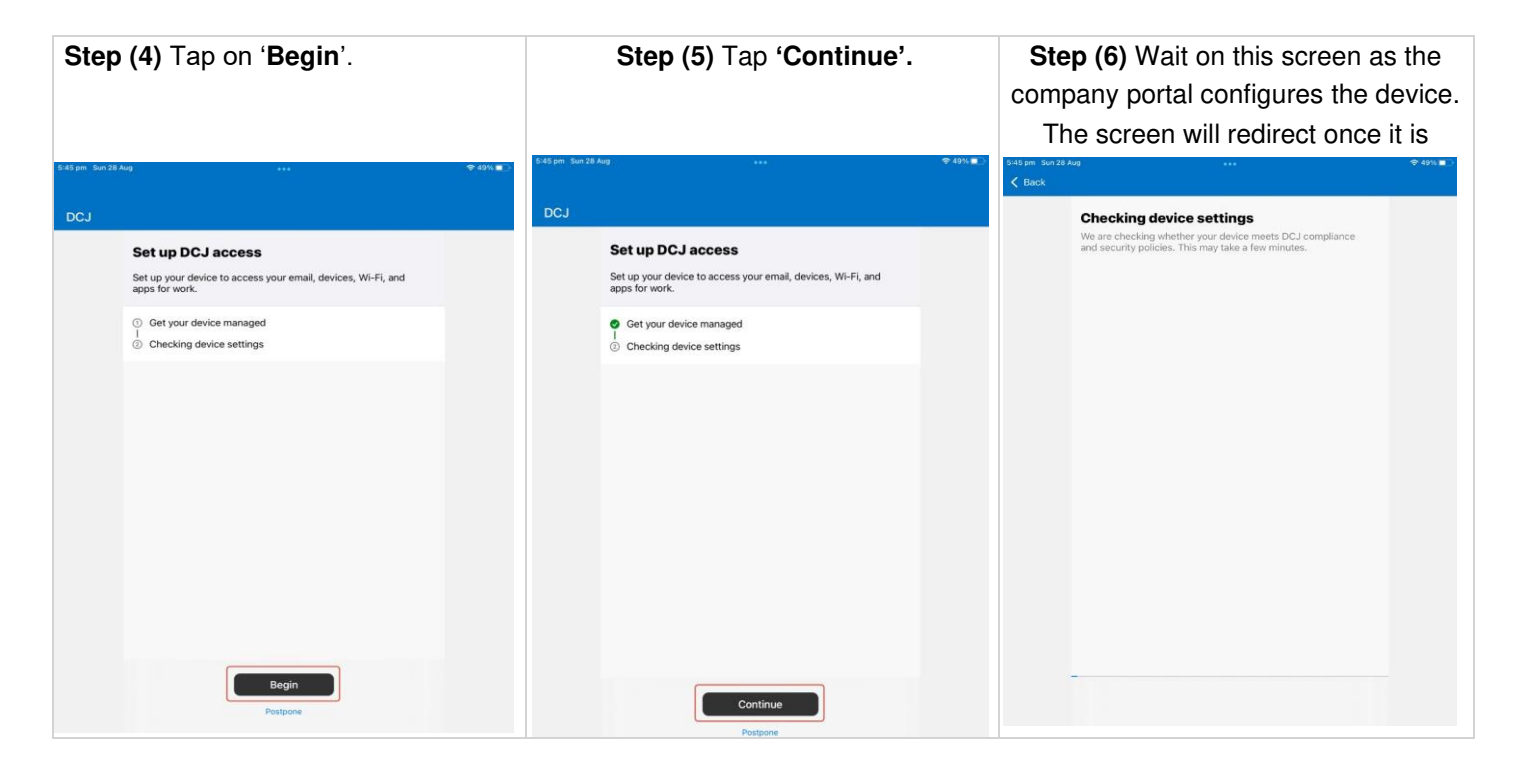

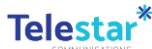

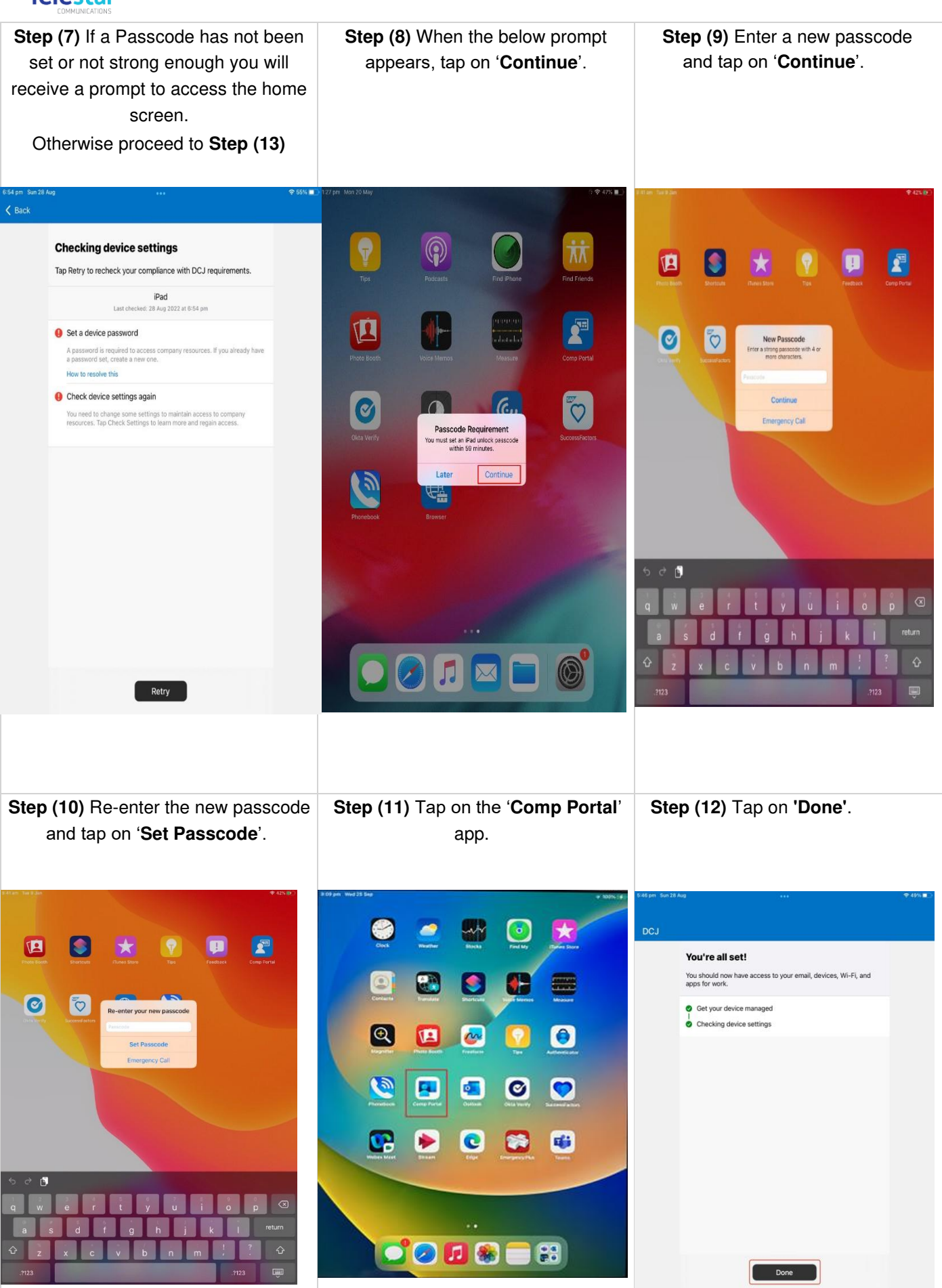

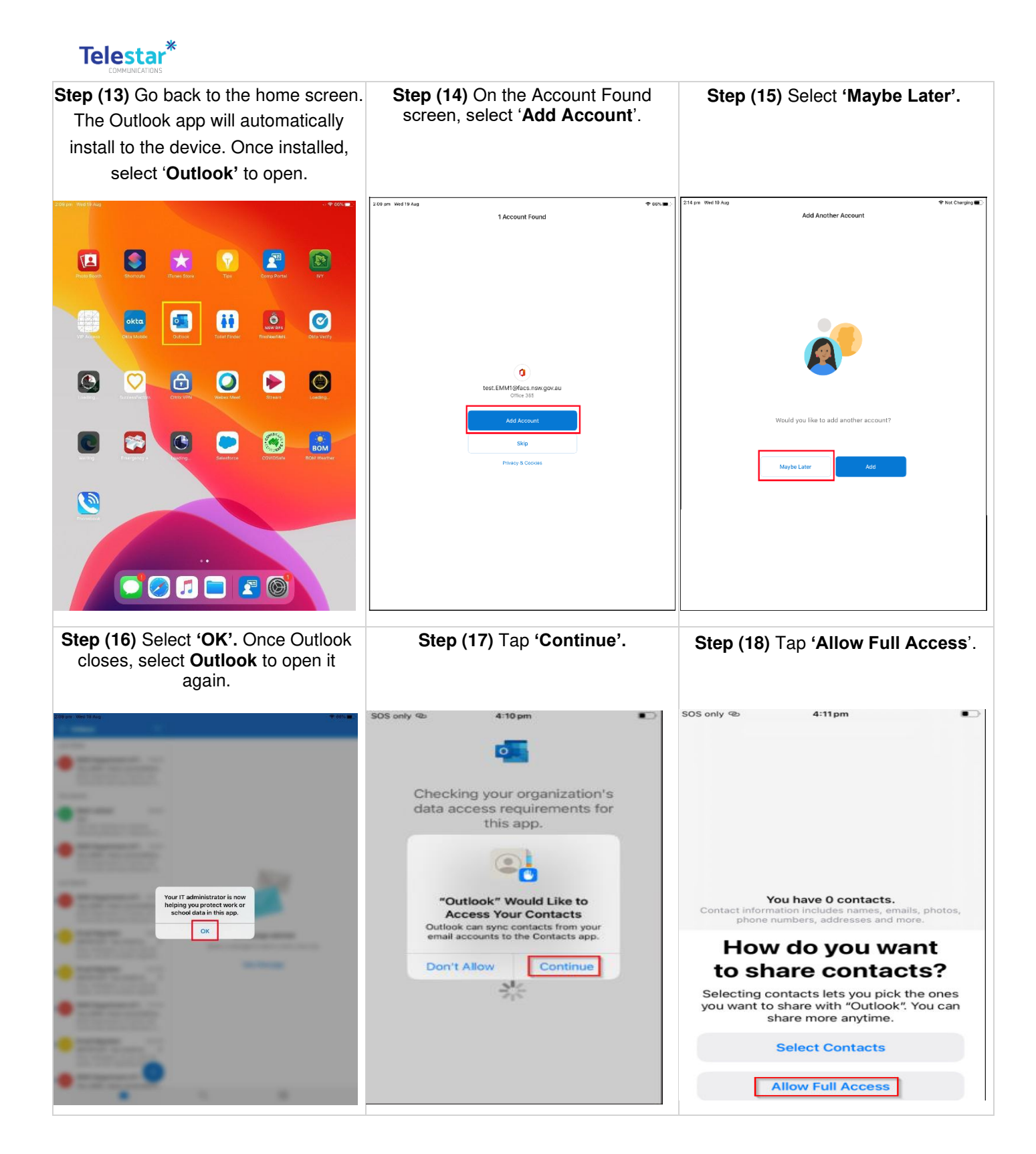

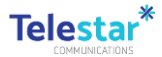

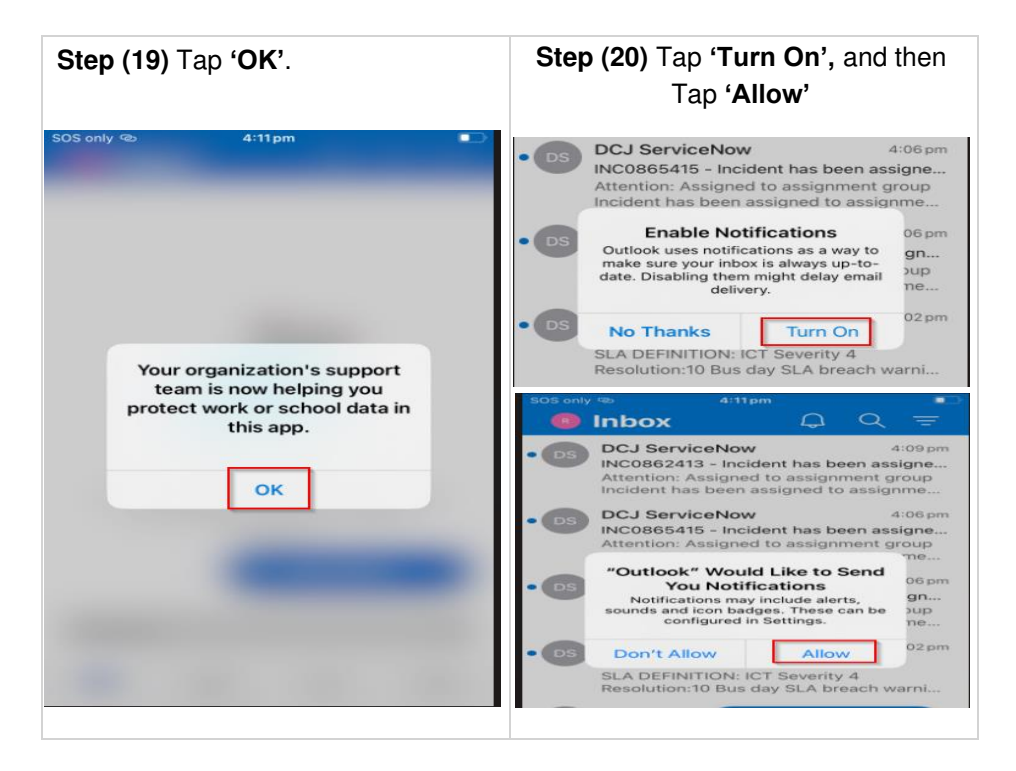

Well Done! Your device has now been successfully enrolled and DCJ can manage this iPad's settings.

### Part C – Corporate Applications

### Estimated time to complete: 5 minutes

# Company applications have been made available for you to install on-demand. These can only be accessed through Microsoft's Company Portal app.

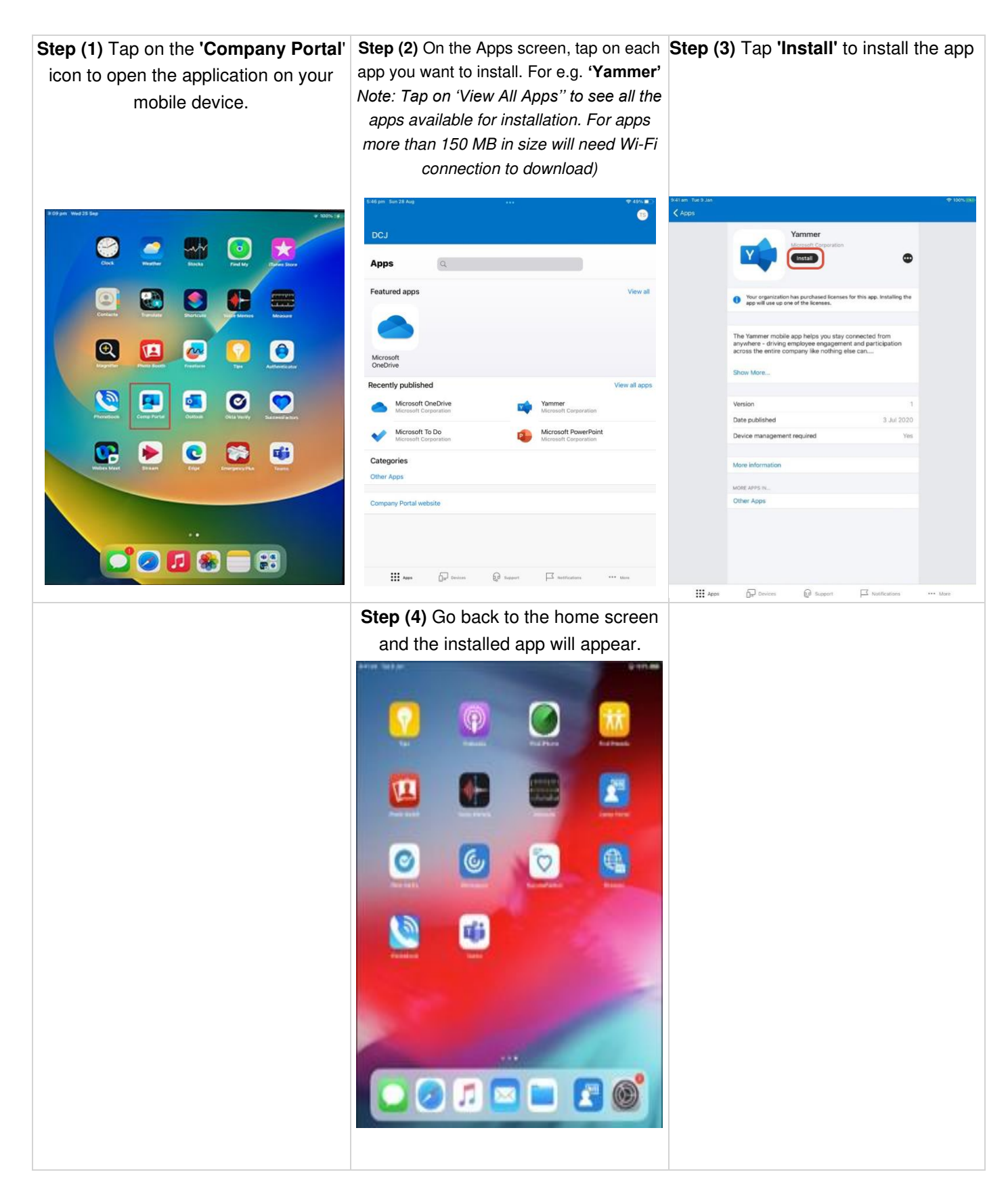